## Important Information Related to 1098-T's.

1098-Ts are based on the tax year (January 1<sup>st</sup> through December 31<sup>st</sup>).

1098-Ts are not based on the academic year (July 1<sup>st</sup> through June 30<sup>th</sup>).

Paper 1098-Ts for current and previous years have been prepared and mailed by our service provider – Heartland ECSI. These are sent by the January 31<sup>st</sup> due date. (Heartland ECSI helpline number is 1-888-549-3274 and website is hhtps://heartland.ecsi.net).

1098-T's may be viewed electronically by responding to Samford's "Opt-In" email solicitation that is sent to all students in October and November. Then can be assessed through Samford's One Stop Payment Portal by following this link <a href="http://www.samford.edu/go/ebill">www.samford.edu/go/ebill</a>.

You may retrieve your 1098-T statement following these steps.

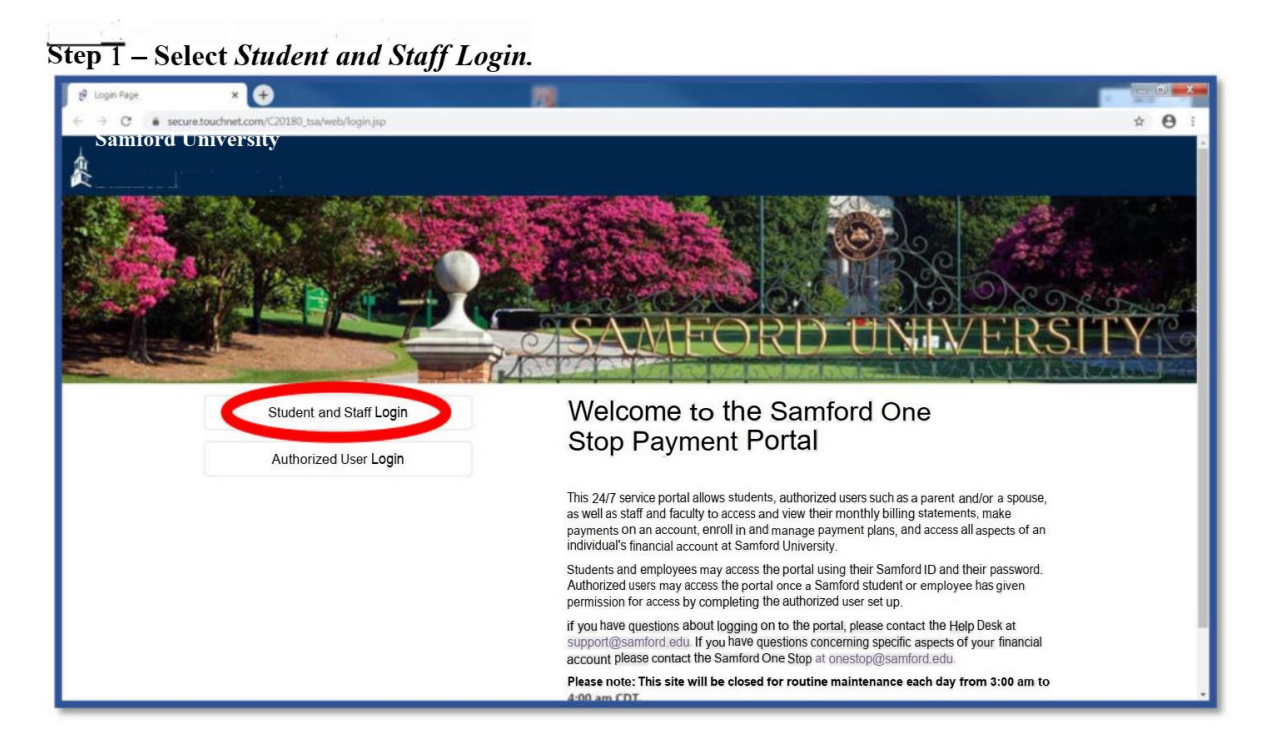

<u>Step 2</u> – Enter your *Samford Student ID number* or *User ID* along with your *Password*, then select *Login*.

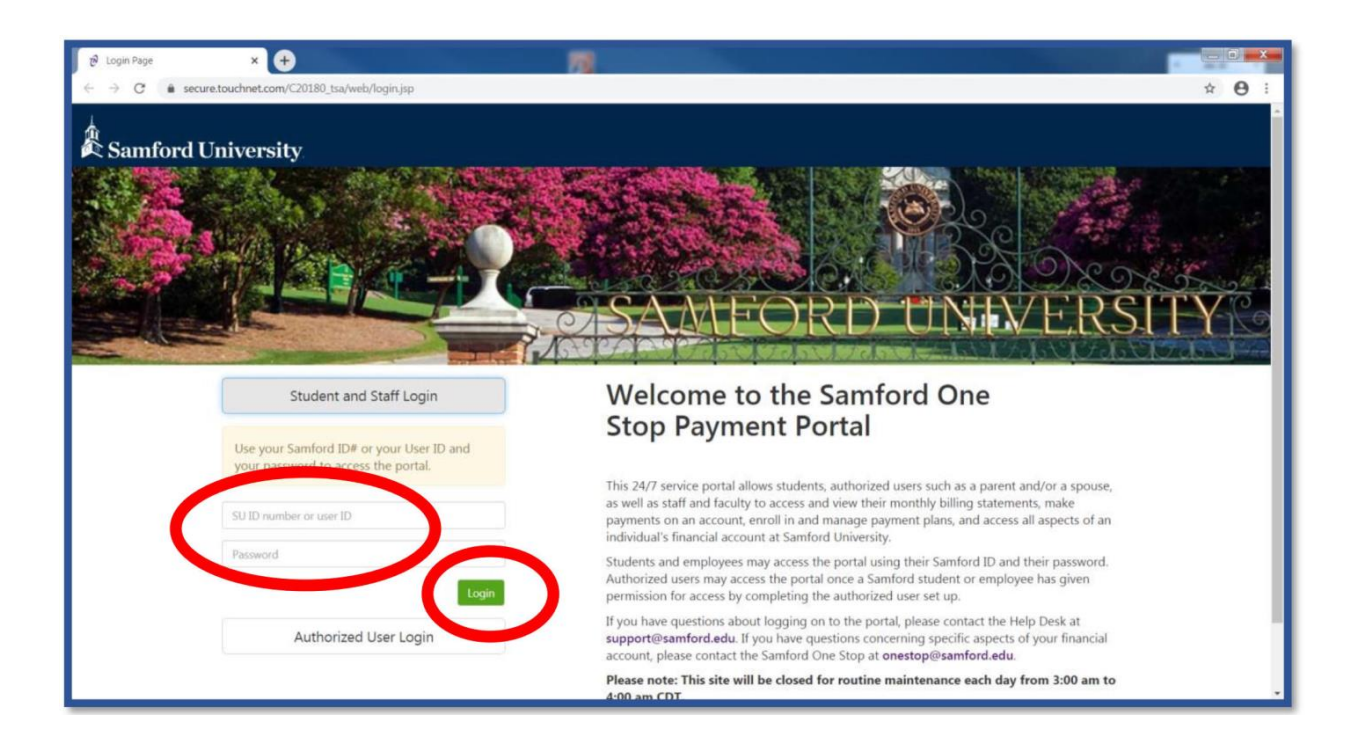

## Step 3 – Select View Statements.

| Samford University                                                                                                    |                                  |                            |                         |  |  |  |
|----------------------------------------------------------------------------------------------------|----------------------------------|----------------------------|-------------------------|--|--|--|
| My Account Make Payment Payment Plans                                                                                                    | Deposits Returnos neip           |                            |                         |  |  |  |
| Announcement                                                                                                    | Student Account                  | ID: xxxxx7443              | My Profile Setup        |  |  |  |
| 2021 Jan Term and Spring Payment Due                                                                                                    | Balance                          | \$11,800.00                | Authorized Users        |  |  |  |
| rebruary 1, coch                                                                                                    |                                  | View Activity Make Payment | Derronal Profile        |  |  |  |
| Next Statement Available<br>February 10, 2021                                                                                                    | Statements                       |                            |                         |  |  |  |
| The Samfard One Stan continues to be closed for in-nerson                                                                                                    | Your latest 1098-T Tax statement | View Statements            | Security Settings       |  |  |  |
| visits, but is available virtually through its website, Banner,<br>the financial portal, and at OneStop@Samford.edu. Please<br>let us know how we might assist you with any questions                                                          | 2020 1098-T Statement            |                            | Consents and Agreements |  |  |  |
| concerning tinancial aid, student accounts and statements,<br>veterans affairs, and other issues related to the business of<br>being a Samford student.                                                                                        |                                  |                            | Electronic Refunds      |  |  |  |
| Payment Plan News: Open enrollment is now available.<br>Open enrollment closes on Monday, Februray 1. For more<br>information, please go to our Payment Plan Webpage.                                                                          |                                  |                            |                         |  |  |  |
| Tuition Insurance for Spring 2021 is now available. For all details, check out the GradGuard website.                                                                                                    |                                  |                            |                         |  |  |  |
| If you have a family member or friend who should receive<br>statements on your behalf and/or be able to access your<br>account, please add them as an <b>authorized user</b> . Use the<br>link under "My Profile Setup" to the right to do so. |                                  |                            |                         |  |  |  |
| Sign up for <b>direct deposit refunds</b> by clicking on the<br>"electronic refund" link on the right side of the page. Then                                                                                                    |                                  |                            |                         |  |  |  |

## <u>Step 4</u> – Select *View* under Action.

| Logged in as: Samford University |                                                     |            |  |  |
|----------------------------------|-----------------------------------------------------|------------|--|--|
| 👫 My Account Make Payment        | Payment Plans Deposits Refunds Help                 | My Profile |  |  |
|                                  | Statements Billing Statements 1098-T Tax Statements |            |  |  |
|                                  | 1098-T Tax Statement                                |            |  |  |
|                                  | Tax Year                                            | Action     |  |  |
|                                  | 2020                                                | View       |  |  |
|                                  | 2019                                                |            |  |  |
|                                  |                                                     |            |  |  |
|                                  |                                                     |            |  |  |
|                                  |                                                     |            |  |  |
|                                  |                                                     |            |  |  |
|                                  |                                                     |            |  |  |
|                                  |                                                     |            |  |  |

<u>Step 5</u> – Select the desired tax year and then *View*.

| ESI severe news negro                                                                                                    |             |
|----------------------------------------------------------------------------------------------------|-------------|
|                                                                                                    |             |
| All tax documents will be available and mailed by January 31st. Please allow one work for delowy. If you have specific questions about why your<br>institution engregation is the st or to sy galaxee with Mit/ProvinceAndorm terms information.                                                                                                    |             |
| **Stores kan in mind FCG rando offer tor advise dense control ware tor andresional **                                                                                                    |             |
| Prese and in mine C.G. Camoti units and and and and and and and and and and                                                                                                    |             |
|                                                                                                    |             |
| Provention to the second second s |             |
| View Type<br>2000 IOPS-T                                                                                                    |             |
| 0 2019 1098-T                                                                                                    |             |
| 2015 1095-T<br>2014 1095-T                                                                                                    |             |
|                                                                                                    |             |
|                                                                                                    |             |
| Class Window                                                                                                    |             |
| Etter code                                                                                                    |             |
| Consider 197-3021 EGST                                                                                                    |             |
| Page Sep04 ese (Vir 02.01.43) Last Modeled 10.13.2017                                                                                                    |             |
|                                                                                                    |             |
|                                                                                                    |             |
|                                                                                                    |             |
|                                                                                                    |             |
|                                                                                                    |             |
|                                                                                                    |             |
|                                                                                                    | alling Chat |
|                                                                                                    | Live Chat   |

## The desired 1098-T will then be displayed as shown below.

| First Name, etcar addres, dyr a trans, etcar a provide, canady, off or many provide, and a specific trans and the specific trans and the specific trans and the specific trans and the specific trans and the specific trans and trans and                                                                           |                                                                                                    |                                                                                                    |                                                                            |                                                                                         |                                              |                                                                                                    |                                              |                                                                                                    |
|----------------------------------------------------------------------------------------------------|----------------------------------------------------------------------------------------------------|----------------------------------------------------------------------------------------------------|----------------------------------------------------------------------------|-----------------------------------------------------------------------------------------|----------------------------------------------|----------------------------------------------------------------------------------------------------|----------------------------------------------|----------------------------------------------------------------------------------------------------|
| Camer (2017) 72-7116         From 1098-T         Copy B           Circle 146-42-1016         From 1098-T         Copy B           Circle 146-42-1016         From 1098-T         Copy B           Circle 146-42-1016         From 1098-T         Copy B           SAMF ORDSTUDENT TEST         From 1098-T         Copy B           SAMF ORDSTUDENT TEST         From 1098-T         Solution for a more statum of the statum of the statum                                                                                                    | FILJR'S name, wreet address, city or town, state or province, country, ZIP or<br>foreign postal code, and telephone number<br>Samford University<br>800 Lakethore Drive<br>Birmingham AL 35229                                                                                                    |                                                                                                    | 1 Payments tecerved for qua<br>tuition and related expenses<br>\$22,324.00 | alified                                                                                 | 0MB No. 1545-1374                            |                                                                                                    | Tuition                                      |                                                                                                    |
| In Law Y, Dial MA, Carlon M, Carlon M, Carlon                                                                          | Contact (205) 726-2816<br>ECSI 866-428-1098                                                                                                    |                                                                                                    |                                                                            |                                                                                         |                                              |                                                                                                    |                                              | Statement                                                                                                    |
| Number name advancement and additional stream of the second stream of the second stream of                                                                   | FILFR'S federal identification oc.                                                                                                    | \$100ENTS IIN<br>*****2222                                                                                                    |                                                                            | 3                                                                                       |                                              |                                                                                                    |                                              | Copy B<br>For Student                                                                                                    |
| S00 LAKESHORE DRIVE       D22,324.00       mean framework         BIRMINGHAM AL 35209-6715       Adjustment of the 1 status of the mean mean framework in the status of the status of th                                                                                                    | SIUBENTS name, smurt address, city, state, and ZiP code<br>SAMFORDSTUDENT TEST                                                                                                    |                                                                                                    | 4 Adjustments made for a<br>prior year                                     |                                                                                         | 5 Scholarships or grants                     |                                                                                                    | This is important<br>fax information         |                                                                                                    |
| DBLNDENCHARTACL 32203-01/12       Introduction of the proper year and the proper year of the proper year of the proper year o                                                                                   | 800 LAKESHORE DR                                                                                                    | IVE                                                                                                    |                                                                            |                                                                                         |                                              | \$22,524.00                                                                                                    |                                              | and is being<br>furnished to the<br>internal Revenue                                                                                     |
| Structure Product Nucl Nucleon 1981         Bit Actual of a failed of a failed of the failed of the product statute         Product of the product of the failed of the failed of the fai                                                                                    | BIRMINGHAM AL 33                                                                                                    | 209-0715                                                                                                    |                                                                            | <ul> <li>Adjustments to<br/>scholarships or grants<br/>for a prior year</li> </ul>      |                                              | T Checked if the amount<br>in hox 1 includes<br>amounts for an<br>academic period<br>beginning January -<br>March 2021 | []                                           | Service. This form<br>must be used to<br>complete Form 856.1<br>to claim education<br>credits, Gray it to the<br>tax memory or use it to |
| Torm         (keep for your records)         www.in.gov/1098t         Department of the Treasury-Internal Revenue Service           If you have any general questions, please visit http://www.eci.in.et/taxinfo.html for information regarding your tax documents and to obtain contact information or regarding your tax documents and to obtain contact information in FGSI. If you have any questions arguing the financial information or your 1098 <sup>-1</sup> , Telese contact your school directly.           Neither your school nor ECSI can answer tax questions or provide tax advice, you must contact your tax professional.           If you have any questions. please visit http://www.eci.net/taxinfo.html for more information.           You, or the person who can claim you as a dependent, may be able to claim an education credit on Form 1040 or 1040-SR. This statement has been firmished to you by an eligible educational latititition in which you are enclide, or by an insurer who makes reimbursement for your record. To see if you quility for a credit. This statement is a squited to augority and claim for an elucation credit Retain this statement and one is not a defined taxino and related expenses to you. This statement is information of the regulation of the regulatin the fill on the reducation or regulation of the re                                                                                                    | Service Provider Acct No. (see instr.)<br>207536                                                                                                    | S Checked if at least<br>hulf-time student                                                                                      | [X]                                                                        | 9 Checked if a<br>graduate student                                                      | []                                           | 10 hts. contract reemb./ref                                                                                            | band                                         | prepare the tax return.                                                                                                    |
| If you have any general questions, please visit http://www.exi.net taxinfo.html for information or QCSI. If you have any questions regarding the financial information or your 109-7, please contact your school directly.<br>Neither your school nor ECSI can answer tax questions or provide tax advice, you must contact your tax professional.<br>If you have any questions, please visit http://www.exi.net'taxinfo.html for more information.<br>You, or the person who can claim you as a dependent, may be able to claim an education credit on Form 1040 or 1040-SR. This statement has been furnished<br>to you by an signified educational institution in which you are enrolled, or by an insure who makes reimburements or refinds of qualified tation and related<br>expenses to you. This statement is required to support any claim for an education credit on Form 1040 are 1040-SR. This statement has been furnished<br>to you by an signified educational institution in which you are enrolled, or by an insure who makes reimburements or refinds of qualified tation and related<br>expenses to you. This statement is required to support any claim for an education credit. Retain this statement for your record. To see if you and 1040-SR.<br>Your institution must include its name, address, and information contact telephone number on this statement. To not contact the filter or the service<br>provide for explanations of the requirements for (and how to figure) any education credit that you may claim.<br>Stocker's targetyper identifications number (TR). For your protection, this form many alwow due to the last four digits of your TDN (SDN (TDN, ATDN, or EDN).<br>However, the size has seported your complete TDN to the IESC. Caution: If your TDN is not shown in this box, your school was not able to provide n.<br>Contact your school if you have questions.<br>Stocker's targetyper identifications and during 2020 that relate to those payments received during 2020.<br>Box 1. Shows the total payments received by an eligible educational institution for a prior year for qualified tuition and related | Form 1098-T                                                                                                    | (keep for your                                                                                                    | r records)                                                                 | www.irs.gov/1098t                                                                       |                                              | Department of the Tr                                                                                                   | easury-Inter                                 | mal Revenue Service                                                                                                    |
| Neither your school nor ECSI can answer tax questions or provide tax advice, you must contact your tax professional.<br>Hyon have any questions, please visit http://www.eci.aetitaxinfo.html for more information.<br>You, or the person who can claim you as a dependent, may be able to claim an education credit on Form 1040 or 1040-SR. This statement has been furnished<br>to you by an eligible educational institution in which you are enrolled, or by an insure who makes reinhoursements or refinds of qualified tation and related<br>expenses to you. This statement is required to support any claim for an education credit. Retain this statement for your records. To see if you qualify for a<br>cell, and for half in calculating the amount of your credit, see Nub 90, Form 8050, and the Instructions for Forms 1040 and 1040-SR.<br>Your institution must include its name, address, and information contect telephone number on this statement for your ECORE. To see if you qualify for a<br>cell, and for half or the ascripc provider may be able to answer cartain questions about the statement, do not contact the filer or the service providers<br>provider for explanations of the requirements for (and how to figure) any education credit that you may claim.<br>Student's taxpayer identification sumber (TEN). For your protection, this form may show only the last four digits of your TEN (SEN, HTEN, ATEN, or EEN).<br>However, the suste has reported your complete TIN to the ERS. Cautions: If your TEN is not shown in this box, your achool was not able to provide it.<br>Contact your school if you have questions.<br>Account number. May show an account or other unique number the file assigned to distinguish your account.<br>Box 1. Shows the total payments received by an eligible educational institution for a prior year for qualified tutition and related expenses less any<br>interminurments.<br>Box 4. Shows any adjuttment made by an eligible educational institution for a prior year for qualified tutition. The amount dy scholarships or grants<br>for the elandary your (including            | If you have any general ques<br>information for ECSI. If you                                                                                                    | tions, please visit http://www<br>have any questions regarding                                                                  | g the financi                                                              | cinfo.html for informatio<br>ial information on your l                                  | n regan<br>1098-T                            | rding your tax docum<br>, please contact your                                                                          | ents and to<br>school direc                  | obtain contact<br>tly:                                                                                                    |
| <ul> <li>Hyon have any questions, please visit http://www.exis.net/taxinfo.html for more information.</li> <li>You, or the person who can claim you as a dependent, may be able to claim an education credit on Form 1040 or 1040-SR. This statement is required to upport any claim for an education credit. Ratim this statement for low or low and low and low or claim of the statement is required to upport any claim for an education credit. Ratim this statement is to see if you qualify for a credit, and for halp in calculating the amount of your credit, as Pub 970, Form 80465, and the Instructions for Forms 1040 and 1040-SR.</li> <li>Your institution must include its name, address, and information contact telephone number on this statement, do not contact the filer or the service provider any be able to anyere creating questions about the statement, do not contact the filer or the service provider for explanations of the requirements for (and how to figure) any education credit that you may claim.</li> <li>Student's taxpayer identification number (TIN). For your protection, this form may show only the last four digits of your TIN (SSN, ITIN, ATIN), or EIN. Howeve, the issue has reported your complete TIN to the IRS. Caution: if your TIN is not shown in this box, your school was not able to provide it. Contact your school if you have questions.</li> <li>Account number. May show an account or other unique number the filer assigned to distinguish your account.</li> <li>Box 1. Shows the total payments received by an eligible educational institution in 2020 from any source for qualified tuition and related expenses that were reported on a priory year for qualified tuition and related expenses that were reported on a priory year for the refined). See "recapture" in the index to Phy 970 to report a reduction in your education credit you claims for the year.</li> <li>Box 1. Shows the total or all holosaria y arguing addition of a prior year for qualified tuition and related expenses that were reported on a priory year form 109</li></ul>                                 | Neither your school nor ECS                                                                                                    | I can answer tax questions or                                                                                                   | r provide tax                                                              | advice, you must conta                                                                  | et you                                       | tax professional.                                                                                                    |                                              |                                                                                                    |
| <ul> <li>If you have any questions, please van intro. Www.echiater taxino.chimi for more information.</li> <li>You, or the person who can claim you as a dependent, may be able to claim an education credit on Form 1040 or 1040-SR. This statement has been farmished to you by an illupible education of you by an illupible education of you press. The set of you receive any other statement is required to support any claim for an obtaining the answer of you receive any other statement is required to you credit, and for hashin structures for your receives. The statement is required to you credit, we be by 0.97, form 1653, and the instructions about the statement for your receives any other provides for explanations of the requirements for (and how to figure) any education credit that you may claim.</li> <li>Student's taxpayer identification number (TIN). For your protection, this form may show only the last four digits of your TIN (SSN, TINN, ATIN, or EDN). However, the suber has reported your completes TIN to the IRS. Caution: If your TIN is not shown in this box, your school was not able to provide it.</li> <li>Contact your school if you have questions.</li> <li>Account number. May show an account or other unique number the filer assigned to distinguish your account.</li> <li>Box 1. Shows the total payments received by an eligible educational institution in 2020 from any source for qualified tuition and related expenses less any reinforward.</li> <li>Box 3. Reserved.</li> <li>Box 4. Shows any adjustment made by an eligible educational institution for a prior year for qualified tuition and fealted expenses that were reported on a prior year of the refund). See "recepture" in the index to Pub. 970 form any source for qualified tuition and fealted expenses that were reported on a prior year for the prior year (may result in an increase in tax liability for the year of the refund). See "recepture" in the index to Pub. 970 to report a reduction my our education credit or tuition and fealted expenses that were reported on</li></ul>                                  | 14                                                                                                    | And the first of the second second second second second second second second second second second second second                 |                                                                            |                                                                                         |                                              |                                                                                                    |                                              |                                                                                                    |
| <ul> <li>Toto, or the period who can call you as a dependent, may be able to call an an education read: on Form 1000 or 100-061. This statement is seen furnished expenses to you. This statement is required to support any claim for an education credit. Ratin this statement for your recting. To see if you qualify for a credit, and for helps in calculating the amount of your credit, and for the finitury claim B650, and the instruction in 1004 and 100-58.</li> <li>Your institution must include its name, address, and information contact telephone number on this statement. It may also include contact the filer or the service provide for explosing the statement, do not contact the filer or the service provide for explosing the statement, do not contact the filer or the service provide for explosing the statement, do not contact the filer or the service provide for explosing the statement, do not contact the filer or the service provide for explosing the statement, do not contact the filer or the service provide for explosing the statement, do not contact the filer or the service provide for explosing the statement, the statement, do not contact the filer or the service provide for explosing the statement of the statement, the statement, do not contact the filer or the service provide for explosing the statement of the statement, the statement and the statement of the statement of the service provide for explosing the statement of the statement of the</li></ul>                                  | If you have any questions, j                                                                                                    | please visit http://www.ecsi.                                                                                                   | net taxinio.                                                               | .html for more informa                                                                  | tion.                                        | 1040 1040 85                                                                                                    | The                                          |                                                                                                    |
| Your institution must include its name, address, and information contact telephone number on this statement. It may also include contact information for a service provider. Although the filer or the service may be able to answer certain questions about the statement, do not contact the filer or the service provider for explanations of the requirements for (and how to figure) any education credit that you may claim. Student's taxpayer identification number (IIN). For your protection, this form may show only the last four digits of your TIN (SSN, ITIN, AID), or EIN). However, the issuer has reported your complete TIN to the IRS. Caution: If your TIN is not shown in this box, your school was not able to provide it. Contact your school if you have questions. Account number. May show an account or other unique number the filer assigned to distinguish your account. Box 1. Shows the total payments received by an eligible educational inititution in 2020 from any source for qualified tuition and related expenses less any reimbursements or refunds made during 2020 that relate to those payments received during 2020. Box 2. Reserved. Box 3. Reserved. Box 4. Shows any adjustment made by an eligible educational inititution for a prior year for qualified tuition and related expenses that were reported on a prior year Form 1098-T. This amount may reduce any allowable education credit that you claimed for the prior year (may result in an increase in tax liability for the year of the refund). See "recepture" in the index to Pub 970 to report a reduction in your education credit or tuition and fees deduction. The calendar year (including those not reported by the initiution) may reduce the amount of the educational mittution. The amount of scholarships or grants for the eval in scenerized. For details, ese Pub 970. Box 6. Shows the total of all scholarships or grants for a prior year. This amount may affect the amount of any allowable tuition and fees deduction or education credit that you claim for the year. Box 7. Shows whether                                           | to you by an eligible education<br>expenses to you. This statem<br>credit, and for help in calculation                                                                                                    | nam you as a dependent, may<br>onal Institution in which you<br>ent is required to support any<br>sting the amount of your cred | are enrolled<br>claim for a<br>lit, see Pub.                               | d, or by an insurer who n<br>in education credit. Retai<br>970, Form 8863, and the      | in on ro<br>nakes r<br>in this :<br>e Instru | eimbursements or ref<br>statement for your red<br>octions for Forms 104                                                | unds of qua<br>cords. To see<br>0 and 1040-  | ment has been furnished<br>lified tuition and related<br>e if you qualify for a<br>SR.                                                   |
| <ul> <li>Student's taxpayer identification number (TIN). For your protection, this form may show only the last four digits of your TIN (SSN, HTN, ATIN, or EIN). Contact your school if you have questions.</li> <li>Account number. May show an account or other unique number the filer assigned to distinguish your account.</li> <li>Box 1. Shows the total payment received by an eligible educational institution in 2020 from any source for qualified tuition and related expenses less any reimbursements or refunds made during 2020 that relate to those payments received during 2020.</li> <li>Box 2. Reserved.</li> <li>Box 4. Shows any adjustment made by an eligible educational institution for a prior year for qualified tuition and related expenses that were reported on a prior year Form 1098-T. This amount may reduce any allowable education credit that you claimed for the prior year (may result in an increase in tax liability for the year of the refund). See "recapture" in the index to Pub. 970 to report a reduction in your deucation credit trut you claimed for the prior year (may result in an increase in tax liability for the calendar year (including those not reported by the institution) may reduce the amount of the education and fees deduction.</li> <li>Box 5. Shows the total of all scholarships or grants doministreed and processed by the eligible educational assistance (including Pell Grants) if the student includes some or all of the deucational assistance in income in the year. This amount of any allowable tuition and fees deduction or education or education credit that you claims for they are allowable to they are seen.</li> <li>Box 6. Shows adjustments the secondaria prior year. This amount may affect the amount of any allowable tuition and fees deduction or education or education assistance in income in the year it is received. For details, see Pub 970.</li> <li>Box 6. Shows adjustments the amount in box 1 includes amounts for an academic period beginning January-March 2021. See Pub 970 for how to report these amo</li></ul>                                 | Your institution must include<br>service provider. Although th<br>provider for explanations of                                                                                                    | its name, address, and infor<br>e filer or the service provides<br>the requirements for (and how                                | mation cont<br>r may be abl<br>w to figure)                                | act telephone number on<br>le to answer certain ques<br>any education credit that       | this stations a tyou n                       | atement. It may also<br>bout the statement, d<br>nay claim.                                                            | include cont<br>o not contac                 | tact information for a<br>t the filer or the service                                                                                     |
| Account number. May show an account or other unique number the filer assigned to distinguish your account.<br>Box 1. Shows the total payments received by an eligible educational institution in 2020 from any source for qualified tuition and related expenses less any reimbursements or refunds made during 2020 that relate to those payments received during 2020.<br>Box 2. Reserved.<br>Box 3. Reserved.<br>Box 4. Shows any adjustment made by an eligible educational institution for a prior year for qualified tuition and related expenses that were reported on a prior year Form 1098-T. This amount may reduce any allowable education credit that you claimed for the prior year (may result in an increase in tax liability for the year of the refind). See "recapture" in the index to Pub. 970 to report a reduction in your education credit or tuition and fees deduction.<br>Box 6. Shows the total of all scholarships or grants administered and processed by the eligible educational institution. The amount of scholarships or grants for the calendar year (including those not reported by the institution) may reduce the amount of the education credit you claim for the year.<br>Tip. You may be able to increase the combined value of an education credit and cucational assistance (including Pell Grants) if the student includes some or all of the educational assistance in income in the year. This amount far steerived. For details, see Pub. 970.<br>Box 6. Shows whether the amount in box 1 includes amounts for an academic period beginning January-March 2021. See Pub. 970 for how to report these amounts.<br>Box 9. Shows whether you are considered to be carrying at least one-half the normal full-time workload for your course of study at the reporting institution.<br>Box 9. Shows whether you are considered to be enrolled in a program leading to a graduate degree, graduate-level certificate, or other recognized graduate-level educational credit in the year may reduce the amount of reimbursements or refinds of qualified tuition and related expenses made by an insurer. The                 | Student's taxpayer identifie<br>However, the issuer has repo<br>Contact your school if you ha                                                                                                    | ration number (TIN). For ye<br>rted your complete TIN to th<br>ave questions.                                                   | our protectione IRS. Caut                                                  | on, this form may show o<br>tion: If your TIN is not s                                  | only the                                     | e last four digits of yo<br>in this box, your scho                                                                     | our TIN (SS<br>ol was not a                  | N, ITIN, ATIN, or EIN).<br>able to provide it.                                                                                           |
| <ul> <li>Box 1. Shows the total payments received by an eligible educational institution in 2020 from any source for qualified tuition and related expenses less any reimbursements or refunds made during 2020 that relate to those payments received during 2020.</li> <li>Box 2. Reserved.</li> <li>Box 4. Shows any adjustment made by an eligible educational institution for a prior year for qualified tuition and related expenses that were reported on a prior year Form 1095-T. This amount may reduce any allowable education credit that you clanned for the prior year (may result in an increase in tax liability for the year of the refind). See "recepture" in the index to Pub. 970 to report a reduction in your education credit or tuition and fees deduction.</li> <li>Box 5. Shows the total of all scholarships or grants administered and processed by the eligible educational institution. The amount of scholarships or grants for the outer the amount of the education credit you claim for the year.</li> <li>Tip. You may be able to increase the combined value of an education credit and certain educational assistance (including Pell Grants) if the student includes some or all of the educational assistance in income in the year it is received. For details, see Pub. 970.</li> <li>Box 6. Shows adjustments to scholarships or grants for a prior year. This amount may affect the amount of any allowable tuition and fees deduction or education credit that you claimed for the prior year.</li> <li>Box 7. Shows whether the amount in box 1 includes amounts for an academic period beginning January-March 2021. See Pub. 970 or how to report these amounts.</li> <li>Box 8. Shows whether you are considered to be ecarrying at least one-half the normal full-time workload for your course of study at the reporting institution.</li> <li>Box 9. Shows whether you are considered to be enrolled in a program leading to a graduate degree, graduate-level certificate, or other recognized graduate-level educational amount of reimbursements or refinds of qualifie</li></ul>                                 | Account number. May show                                                                                                    | an account or other unique i                                                                                                    | number the                                                                 | filer assigned to distingu                                                              | aish you                                     | ur account.                                                                                                    |                                              |                                                                                                    |
| <ul> <li>Box 2. Reserved.</li> <li>Box 3. Reserved.</li> <li>Box 4. Shows any adjustment made by an eligible educational institution for a prior year for qualified tuition and related expenses that were reported on a prior year form 1098-T. This amount may reduce any allowable education credit that you claimed for the prior year (may result in an increase in tax liability for the year of the refund). See "recapture" in the index to Pub. 970 to report a reduction in your education credit or tuition and fees deduction.</li> <li>Box 5. Shows the total of all scholarships or grants administered and processed by the eligible educational institution. The amount of scholarships or grants for the calendar year (including those not reported by the institution) may reduce the amount of the education credit you claim for the year.</li> <li>Tip. You may be able to increase the combined value of an education credit and certain educational assistance (including Pell Grants) if the student includes some or all of the educational assistance in income in the year it is received. For details, see Pub. 970.</li> <li>Box 6. Shows adjustments to scholarships or grants for a prior year. This amount may affect the amount of any allowable tuition and fees deduction or education credit that you claimed for the prior year. You may have to file an amended income tax return (Form 1040X) for the prior year.</li> <li>Box 7. Shows whether the amount in box 1 includes amounts for an academic period beginning January-March 2021. See Pub. 970 for how to report these amounts.</li> <li>Box 8. Shows whether you are considered to be carrying at least one-half the normal full-time workload for your course of study at the reporting institution.</li> <li>Box 9. Shows whether you are considered to be enrolled in a program leading to a graduate degree, graduate-level certificate, or other recognized graduate-level educational creditial.</li> <li>Box 10. Shows the total amount of reimbursements or refunds of qualified tuition and related expenses made by</li></ul>                                 | Box 1. Shows the total paym<br>reimbursements or refunds m                                                                                                    | ents received by an eligible e<br>ade during 2020 that relate t                                                                 | educational i<br>to those payr                                             | institution in 2020 from a<br>ments received during 20                                  | any 500<br>020.                              | urce for qualified tuit                                                                                                | ion and rela                                 | ted expenses less any                                                                                                    |
| <ul> <li>Box 3. Reserved.</li> <li>Box 4. Shows any adjustment made by an eligible educational institution for a prior year for qualified tuition and related expenses that were reported on a prior year Form 1098-T. This amount may reduce any allowable education credit that you claimed for the prior year (may result in an increase in tax liability for the year of the refund). See "recapture" in the index to Pub. 970 to report a reduction in your education credit or tuition and fees deduction.</li> <li>Box 5. Shows the total of all scholarships or grants administered and processed by the eligible educational institution. The amount of scholarships or grants for the calendar year (including those not reported by the institution) may reduce the amount of the education credit you claim for the year.</li> <li>Tip. You may be able to increase the combined value of an education credit and certain educational assistance (including Pell Grants) if the student includes some or all of the educational assistance in income in the year. This amount may affect the amount of any allowable tuition and fees deduction or education credit that you claimed for the prior year. You may have to file an amended income tax return (Form 1040X) for the prior year.</li> <li>Box 5. Shows whether the amount in box 1 includes amounts for an academic period beginning January-March 2021. See Pub. 970 for how to report these amounts.</li> <li>Box 5. Shows whether you are considered to be carrying at least one-half the normal full-time workload for your course of study at the reporting institution.</li> <li>Box 9. Shows the total amount of reimbursements or refunds of qualified tuition and related expenses made by an insure. The amount of reimbursements or refunds of qualified tuition and related expenses made by an insure. The amount of reimbursements or refunds for the calendar year may reduce the amount of any elucation credit you can laim for the year institution.</li> </ul>                                                                                                    | Box 2. Reserved.                                                                                                    |                                                                                                    |                                                                            |                                                                                         |                                              |                                                                                                    |                                              |                                                                                                    |
| <ul> <li>Box 4. Shows any adjustment made by an eligible educational institution for a prior year for qualified tuition and related expenses that were reported on a prior year. Form 1098-T. This amount may reduce any allowable education credit that you claimed for the prior year (may result in an increase in tax liability for the year of the refund). See "recapture" in the index to Pub. 970 to report a reduction in your education credit or tuition and fees deduction.</li> <li>Box 5. Shows the total of all scholarships or grants administered and processed by the eligible educational institution. The amount of scholarships or grants for the calendar year (including those not reported by the institution) may reduce the amount of the education credit you claim for the year.</li> <li>Tip. You may be able to increase the combined value of an education credit and certain educational assistance (including Pell Grants) if the student includes some or all of the educational assistance in income in the year it is received. For details, see Pub. 970.</li> <li>Box 6. Shows adjustments to scholarships or grants for a prior year. This amount may affect the amount of any allowable tuition and fees deduction or education credit that you claimed for the prior year.</li> <li>Box 7. Shows whether the amount in box 1 includes amounts for an academic period beginning January-March 2021. See Pub. 970 for how to report these amounts.</li> <li>Box 8. Shows whether you are considered to be carrying at least one-half the normal full-time workload for your course of study at the reporting institution.</li> <li>Box 9. Shows the total amount of reimbursements or refunds of qualified tuition and related expenses made by an insure. The amount of reimbursements or refunds for the year (may result in an increase in tax liability for the year).</li> </ul>                                                                                                    | Box 3, Reserved.                                                                                                    |                                                                                                    |                                                                            |                                                                                         |                                              |                                                                                                    |                                              |                                                                                                    |
| <ul> <li>Box 5. Shows the total of all scholarships or grants administered and processed by the eligible educational institution. The amount of scholarships or grants for the calendar year (including those not reported by the institution) may reduce the amount of the education credit you claim for the year.</li> <li>Tip. You may be able to increase the combined value of an education credit and certain educational assistance (including Pell Grants) if the student includes some or all of the educational assistance in income in the year it is received. For details, see Pub. 970.</li> <li>Box 6. Shows adjustments to scholarships or grants for a prior year. This amount may affect the amount of any allowable tuition and fees deduction or education credit that you claimed for the prior year. You may have to file an amended income tax return (Form 1040X) for the prior year.</li> <li>Box 7. Shows whether the amount in box 1 includes amounts for an academic period beginning January-March 2021. See Pub. 970 for how to report these amounts.</li> <li>Box 8. Shows whether you are considered to be carrying at least one-half the normal full-time workload for your course of study at the reporting institution.</li> <li>Box 9. Shows whether you are considered to be enrolled in a program leading to a graduate degree, graduate-level certificate, or other recognized graduate-level educational credential.</li> <li>Box 10. Shows the total amount of reimbursements or refunds of qualified tuition and related expenses made by an insurer. The amount of reimbursements or refunds for the year (may result in an increase in tax liability for the year) even of the year (may result in an increase in tax liability for the year).</li> </ul>                                                                                                    | Box 4. Shows any adjustmen<br>prior year Form 1098-T. This<br>for the year of the refund). So                                                                                                    | t made by an eligible educati<br>amount may reduce any allo<br>ee "recapture" in the index to                                   | ional institut<br>owable educ<br>Pub. 970 to                               | tion for a prior year for o<br>ration credit that you clair<br>report a reduction in yo | qualifie<br>imed fo<br>our edu               | d tuition and related<br>or the prior year (may<br>cation credit or tuitio                                             | expenses the<br>result in an<br>n and fees d | at were reported on a<br>increase in tax liability<br>eduction.                                                                          |
| <ul> <li>Tip. You may be able to increase the combined value of an education credit and certain educational assistance (including Pell Grants) if the student includes some or all of the educational assistance in income in the year it is received. For details, see Pub. 970.</li> <li>Box 6. Shows adjustments to scholarships or grants for a prior year. This amount may affect the amount of any allowable tuition and fees deduction or education credit that you claimed for the prior year. You may have to file an amended income tax return (Form 1040X) for the prior year.</li> <li>Box 7. Shows whether the amount in box 1 includes amounts for an academic period beginning January-March 2021. See Pub. 970 for how to report these amounts.</li> <li>Box 8. Shows whether you are considered to be carrying at least one-half the normal full-time workload for your course of study at the reporting institution.</li> <li>Box 9. Shows whether you are considered to be enrolled in a program leading to a graduate degree, graduate-level certificate, or other recognized graduate-level educational credential.</li> <li>Box 10. Shows the total amount of reimbursements or refunds of qualified tuition and related expenses made by an insurer. The amount of reimbursements or refunds for the year (may result in an increase in tax liability for the year).</li> </ul>                                                                                                    | Box 5. Shows the total of all scholarships or grants administered and processed by the eligible educational institution. The amount of scholarships or grants for the calendar year (including those not reported by the institution) may reduce the amount of the education credit you claim for the year. |                                                                                                    |                                                                            |                                                                                         |                                              |                                                                                                    |                                              |                                                                                                    |
| Box 6. Shows adjustments to scholarships or grants for a prior year. This amount may affect the amount of any allowable tuition and fees deduction or education credit that you claimed for the prior year. You may have to file an amended income tax return (Form 1040X) for the prior year.<br>Box 7. Shows whether the amount in box 1 includes amounts for an academic period beginning January-March 2021. See Pub. 970 for how to report these amounts.<br>Box 8. Shows whether you are considered to be carrying at least one-half the normal full-time workload for your course of study at the reporting institution.<br>Box 9. Shows whether you are considered to be enrolled in a program leading to a graduate degree, graduate-level certificate, or other recognized graduate-level elevel educational credential.<br>Box 10. Shows the total amount of reimbursements or refunds of qualified tuition and related expenses made by an insurer. The amount of reimbursements or refunds for the calendar year may reduce the amount of any education credit you can claim for the year (may result in an increase in tax liability for the year)                                                                                                    | Tip. You may be able to incresome or all of the educational                                                                                                    | ease the combined value of a<br>l assistance in income in the                                                                   | n education<br>year it is rec                                              | credit and certain educa<br>ceived. For details, see P                                  | tional :<br>ub. 970                          | assistance (including<br>0.                                                                                            | Pell Grants)                                 | ) if the student includes                                                                                                    |
| Box 7. Shows whether the amount in box 1 includes amounts for an academic period beginning January-March 2021. See Pub. 970 for how to report these amounts.<br>Box 8. Shows whether you are considered to be carrying at least one-half the normal full-time workload for your course of study at the reporting institution.<br>Box 9. Shows whether you are considered to be enrolled in a program leading to a graduate degree, graduate-level certificate, or other recognized graduate-level educational credential.<br>Box 10. Shows the total amount of reimbursements or refunds of qualified tuition and related expenses made by an insurer. The amount of reimbursements or refunds for the calendar year may reduce the amount of any education credit you can claim for the year (may result in an increase in tax liability for the year                                                                                                    | Box 6. Shows adjustments to<br>education credit that you clair                                                                                                    | scholarships or grants for a<br>med for the prior year. You n                                                                   | prior year. T<br>nay have to                                               | This amount may affect to<br>file an amended income                                     | he amo<br>tax ret                            | ount of any allowable<br>ourn (Form 1040X) fo                                                                          | tuition and<br>r the prior y                 | fees deduction or<br>ear.                                                                                                    |
| Box \$. Shows whether you are considered to be carrying at least one-half the normal full-time workload for your course of study at the reporting institution.<br>Box 9. Shows whether you are considered to be enrolled in a program leading to a graduate degree, graduate-level certificate, or other recognized graduate-<br>level educational credential.<br>Box 10. Shows the total amount of reimbursements or refunds of qualified tuition and related expenses made by an insurer. The amount of reimbursements or<br>refunds for the calendar year may reduce the amount of any education credit you can claim for the year (may result in an increase in tax liability for the year                                                                                                    | Box 7. Shows whether the an amounts.                                                                                                    | nount in box 1 includes amou                                                                                                    | unts for an a                                                              | cademic period beginning                                                                | ng Janu                                      | ary-March 2021. See                                                                                                    | Pub. 970 f                                   | or how to report these                                                                                                    |
| Box 9. Shows whether you are considered to be enrolled in a program leading to a graduate degree, graduate-level certificate, or other recognized graduate-<br>level educational credential.<br>Box 10. Shows the total amount of reimbursements or refunds of qualified tuition and related expenses made by an insurer. The amount of reimbursements or refunds for the calendar year may reduce the amount of any education credit you can claim for the year (may result in an increase in tax liability for the year                                                                                                    | Box 8. Shows whether you are considered to be carrying at least one-half the normal full-time workload for your course of study at the reporting institution.                                                                                                    |                                                                                                    |                                                                            |                                                                                         |                                              |                                                                                                    |                                              |                                                                                                    |
| Box 10. Shows the total amount of reimbursements or refunds of qualified tuition and related expenses made by an insurer. The amount of reimbursements or refunds for the calendar year may reduce the amount of any education credit you can claim for the year (may result in an increase in tax liability for the year                                                                                                    | Box 9. Shows whether you are considered to be enrolled in a program leading to a graduate degree, graduate-level certificate, or other recognized graduate-level educational credential.                                                                                                    |                                                                                                    |                                                                            |                                                                                         |                                              |                                                                                                    |                                              |                                                                                                    |
| af the rational                                                                                                    |                                                                                                    |                                                                                                    |                                                                            |                                                                                         |                                              |                                                                                                    |                                              |                                                                                                    |